# **III**ROS

## Doosan Robot

M0609 | M0617 | M1013 | M1509

## ROS Programming Manual

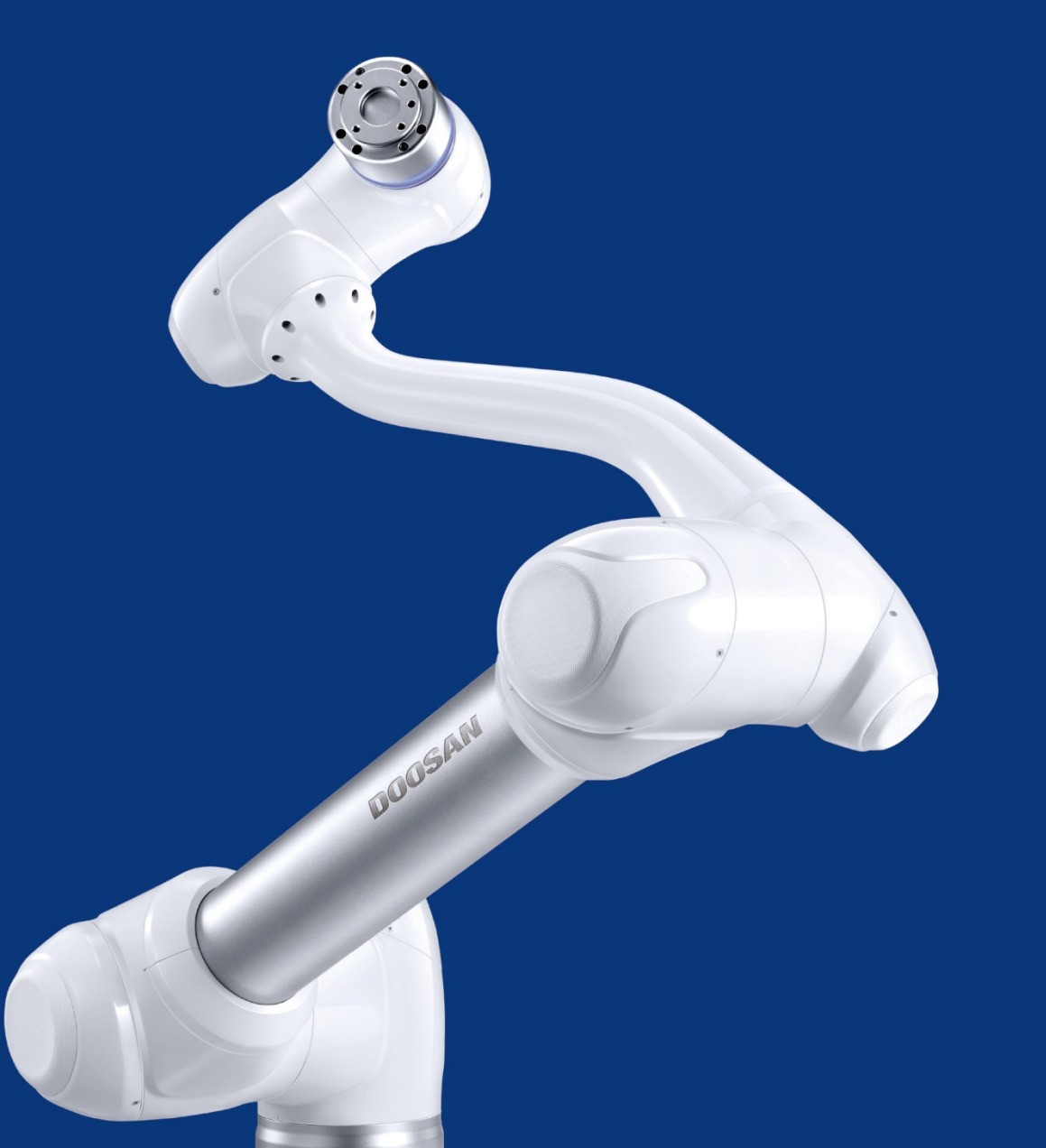

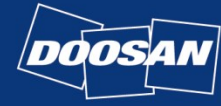

| 1.        | Doosan Robotics ROS in AWS           | .3 |
|-----------|--------------------------------------|----|
| 2. 3      | Setup development environment        | .4 |
| 3.        | Running the application on simulator | .8 |
| 4.        | Create robot application             | 19 |
| 5.        | Create fleet                         | 23 |
| <b>6.</b> | Register a robot to AWS RoboMaker    | 24 |
| 7. 3      | Setup the ROS Master PC              | 28 |
| 8.        | Build & Bundle robot app             | 30 |
| 9.        | Deploy to a robot                    | 31 |
| 10.       | References                           | 34 |

#### **Doosan Robotics ROS in AWS** 1.

- This document describes how to use the Doosan robotics ROS package with AWS RoboMaker.
- This document only covers the basics of robot simulation, robot app creation, and • deployment of Doosan Robotics ROS packages in an AWS RoboMaker environment. For usage or applications outside this topic, please refer to the AWS Robomaker manual or detailed documentation.

https://aws.amazon.com/robomaker

Try the Doosan Robotics ROS package in your local environment, not in the AWS cloud environment, so you can understand what you see more quickly and clearly. https://github.com/doosan-robotics/doosan-robot

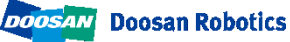

### 2. Setup development environment

• [2.1] Open AWS Management Console ( https://console.aws.amazon.com ). For region, please choose US West Oregon this time. )

| AWS Services - Resource Groups - 🖈                                                                                   | ♪ Support →                                                                                                    |  |
|----------------------------------------------------------------------------------------------------|----------------------------------------------------------------------------------------------------|--|
| AWS Management Console                                                                                               | US East (N. Virginia)<br>US East (Ohio)<br>US West (N. California)<br>US West (Oregon)                          |  |
| AWS services                                                                                                    | Access resour<br>Asia Pacific (hong Kong)<br>Asia Pacific (Mumbai)                                              |  |
| Find Services<br>You can enter names, keywords or acronyms.<br>Q Example: Relational Database Service, database, RDS | Access tt Asia Pacific (Osaka-Local)<br>AWS Cor Asia Pacific (Seoul)<br>Asia Pacific (Singapore)                |  |
| ▼ Recently visited services                                                                                          | Explore AWS Asia Pacific (Tokyo) Canada (Central)                                                               |  |
| Cloud9<br>S3                                                                                                    | Amazon RDS     EU (Frankfurt)       Set up, operate, a     EU (reland)       in the cloud, Lear     EU (London) |  |
| ▼ All services                                                                                                    | EU (Paris)<br>Run Serverless (                                                                                  |  |

[2.2] Select AWS RoboMaker from services and from left side navigation pain, select
 *Development ->Development environments*. Click [Create environment] button
 on top right of the "Development environment" page.

| AWS RoboMaker $\qquad 	imes$                                    | AWS RoboMaker > Development environments                                                                                                    |                | ١ |
|-----------------------------------------------------------------|----------------------------------------------------------------------------------------------------|----------------|---|
| Development     Development environments     Ropor applications | Development environments (11)         C         Open environment         C         Creation           Q. Find Environments <th>te environment</th> <th></th> | te environment |   |
| Simulation applications                                         | Name   Pre-installed software suite                                                                                                    | ▼ Id           |   |

 [2.3] Set "Name" of your development environment. Choose ROS Kinetic as the Preinstalled software suite. Choose m4.large for Instance type. For Networking settings, choose default VPC from the list and select one subnet from the list shown after selecting VPC. Press [Create] button on bottom right. Development environment now start coming up. (It takes around 2~3 minutes.)

- If the environment creation fails, clear the creation environment and select another subnet to proceed.

| reate AWS RoboMaker development environment                                                                              |   |   |
|----------------------------------------------------------------------------------------------------|---|---|
| eate AWS Robolhaker development environment                                                                              |   |   |
| General                                                                                                    |   |   |
| Name                                                                                                    |   |   |
| aws test                                                                                                    |   |   |
| -<br>Must be between 1 and 60 characters. Valid characters are a-z, A-Z, 0-9, - (hyphen), and _ (underscore). No spaces. |   |   |
| Pre-installed software suite Info                                                                                        |   |   |
| ROS Kinetic                                                                                                    | • |   |
| mstance type Info<br>m4.large                                                                                            | ▼ |   |
| AM role Info                                                                                                    |   |   |
| AWSServiceRoleForAWSCloud9                                                                                               |   |   |
| Networking                                                                                                    |   |   |
| VPC Info                                                                                                    |   |   |
| vpc-1717a06f (Default)                                                                                                   | • |   |
| Subnets Info                                                                                                    |   |   |
|                                                                                                    |   | Г |

• [2.4] RoboMaker development environment which is based on Cloud9(AWS's Cloud IDE service) will now be launched.

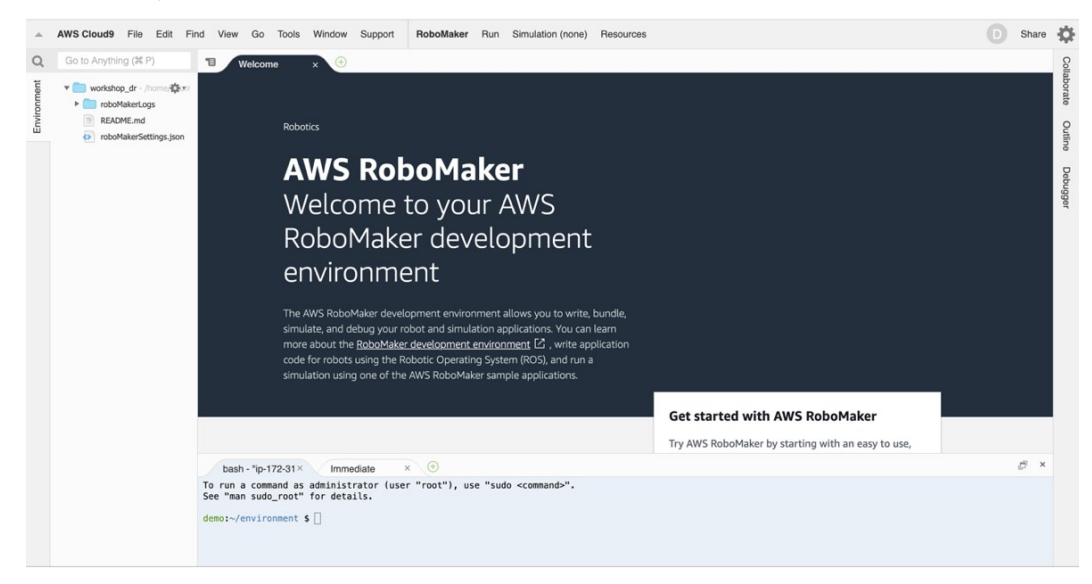

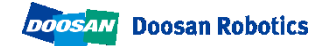

• **[2.6]** Enter the following command in the terminal window to upload the Doosan ROS package source to the created cloud environment.

git clone -b aws --single-branch https://github.com/doosan-robotics/doosanrobot.git

```
bash - "ip-172-31 × 🔶
    bash - "ip-172-31×
                            Immediate
                                             ×
                                                     Untitled1
                                                                      •
 tatter case the central directory and Zibritle comment with be round on
  the last disk(s) of this archive.
unzip: cannot find zipfile directory in one of doosan-robot-aws.zip or
      doosan-robot-aws.zip.zip, and cannot find doosan-robot-aws.zip.ZIP, period.
kabkyoum.kim@doosan.com:~/environment $ git clone -b aws --single-branch https://github.com/doosan-robotics/doosan-robot.git
Cloning into 'doosan-robot'...
remote: Enumerating objects: 360, done.
remote: Counting objects: 100% (360/360), done.
remote: Compressing objects: 100% (217/217), done
remote: Total 590 (delta 162), reused 239 (delta 117), pack-reused 230
Receiving objects: 100% (590/590), 14.29 MiB | 22.82 MiB/s, done.
Resolving deltas: 100% (216/216), done.
Checking connectivity... done.
```

. . .

• [2.7] Enter following commands to run the setup script

cd doosan-robot chmod +x setup.sh ./setup.sh

• [2.8] Setup script will be started. It will take ~30 min to complete. When completed, terminal will show something like this:

| bash - "colcon bi× Immediate (Java × +                                                                                                    | ē            | ×  |
|----------------------------------------------------------------------------------------------------|--------------|----|
| 1.1 python-dateutit-2.8.0 pyt2-2019.2 redis-2.10.0 requests-2.22.0 requests-dauthtio-1.2.                                                                                                    | 0 ru         | -c |
| $a_{ch} = c_{11} = c_{11} = c_{12} = c_{11} = c_{11} = c$ | setu<br>Lurl | li |
| b3-1.25.3 wcwidth-0.1.7 websocket-client-0.56.0 werkzeug-0.15.5 wheel-0.33.6 zipp-0.5.2                                                                                                    |              |    |
| Creating bundle archive V2                                                                                                    |              |    |
| Archiving complete!                                                                                                    |              |    |
| =>0K                                                                                                    |              |    |
| demo:~/environment/MeiroRunner \$                                                                                                    |              |    |

The script you just executed does following.

- Update the development environment.
- Prepare the resources.
  - . S3 bucket to store the bundle and the output of simulation jobs.
  - (S3 bucket name : robomaker-ws-us-west-2-[AWS Account Number]-[YYMMDD] -[HHMMSS]
  - e.g.: robomaker-ws-us-west-2-123456789012-190808-135139)
  - . IAM role for running simulation.

- . IAM role for deploy the code to robots.
- . Name of robot and simulation application.
- . Update project setting file roboMakerSettings.json to match with the resources prepared by this setup script.
- . Execute initial build and bundle source code.

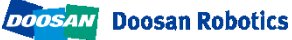

### 3. Running the application on simulator

• [3.1] Load the development environment configuration file to the development environment.

- From menu, choose *Run -> Add or Edit Configurations...* 

| Supp             | ort     | RoboMaker                       | Run            | Simulation (Completed)                                                                  | I           | Resources               |
|------------------|---------|---------------------------------|----------------|-----------------------------------------------------------------------------------------|-------------|-------------------------|
| 1                | robo    | Mak <sub>l</sub> × CN           | Bu             | ild                                                                                     | •           | age. × CMakeLi × roboMa |
| 1<br>2<br>3<br>4 | {<br>"r | runConfigura<br>{<br>"id": "cro | La<br>We       | unch Simulation<br>orkflow                                                              | ,<br>,<br>, |                         |
| 5<br>6           |         | "name": "«<br>"type": "s        | Ad             | d or Edit Configurations                                                                |             |                         |
| 7                |         | "cfg": {                        |                |                                                                                         |             |                         |
| 8<br>9           |         | simulat"<br>"maxJo              | ion":<br>bDurc | : {<br>ationInSeconds": 180                                                             | 0,          |                         |
| 10               |         | "failu                          | reBeł          | navior": "Fail",                                                                        |             |                         |
| 11<br>12         |         | "iamRo<br>"outpu                | le":<br>tLoca  | "<1AM KOLE ARN>",<br>ation": " <bucket nam<="" td=""><td>e&gt;</td><td>11</td></bucket> | e>          | 11                      |
| 12               |         | 7                               |                |                                                                                         |             |                         |

- "RoboMaker Configuration" window will be opened. Click [Switch Config] on bottom left

| RoboMaker Configuration (/r                             | oboMakerSettings.json) |                                                                                                    | ×   |
|---------------------------------------------------------|------------------------|----------------------------------------------------------------------------------------------------|-----|
| COLCON BUILD<br>COLCON BUNDLE<br>SIMULATION<br>WORKFLOW | Create New Config      | juration                                                                                                 |     |
|                                                         | Colcon build           | Create a new build configuration (working directory, extra arguments,)                                   |     |
|                                                         | Colcon bundle          | Create a new bundle configuration (working directory, extra arguments, $\ldots)$                         |     |
|                                                         | Simulation             | Create a new simulation job configuration (robot and simulation application details, simulation duratic) | on, |
|                                                         | Workflow               | Create a new workflow of previously defined build, bundle and simulation operations                      |     |
|                                                         |                        |                                                                                                    |     |
|                                                         |                        |                                                                                                    |     |
| Switch config Edit JSO                                  | N                      | Cancel Sav                                                                                               | e   |

- Open the doosan-robot directory and select the roboMakerSettings.json file we

just edited. Click **[OK]** button, then click [Save] button on bottom right of **"RoboMaker Configuration"** window.

| Select you | r JSON configuration file                                                                                                    |    | ×      |
|------------|----------------------------------------------------------------------------------------------------|----|--------|
| Filename:  | roboMakerSettings.json                                                                                                    |    |        |
|            | est0807 - /home/ubuntu/environment<br>DoosanRobotics<br>  robot_ws<br>  simulation_ws<br>roboMakerSettings.json<br>oboMakerLogs<br>README.md<br>oboMakerSettings.json |    |        |
| Folder:    | /DoosanRobotics                                                                                                    |    |        |
|            |                                                                                                    | Ok | Cancel |

 [3.2] You will now have menu items for this workshop project. From menu, select *Run -> Build -> doosan robot simulation*. This will build your simulation application.

|     | RoboMaker                   | Run             | Simulation (Completed)    | F   | Resources                                         |             |
|-----|-----------------------------|-----------------|---------------------------|-----|---------------------------------------------------|-------------|
| ett | i× roboMa<br>": "arn:aws:   | Bu<br>Bu        | ild<br>Indle              | •   | doosan robot robot-app<br>doosan robot simulation | )<br>=<br>- |
| L   | {}                          | W               | orkflow                   | •   | Add or Edit Configurations                        |             |
|     | nApp": {<br>"doosan_robo"   | Ac              | ld or Edit Configurations | tio | n ws/hundle/output tap"                           | Outline     |
| e   | cture": "X86                | _64",           | Sankobot LCS/S Lmu La     | τιο | n_ws/bunale/output.tar ,                          | D           |
| Bi  | undleFile":<br>cture": "X86 | "./Doo<br>_64", | osanRobotics/simula       | tio | n_ws/bundle/output.tar",                          | De          |

Running for building Doosan robot simulation results are as below;

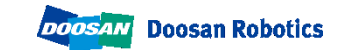

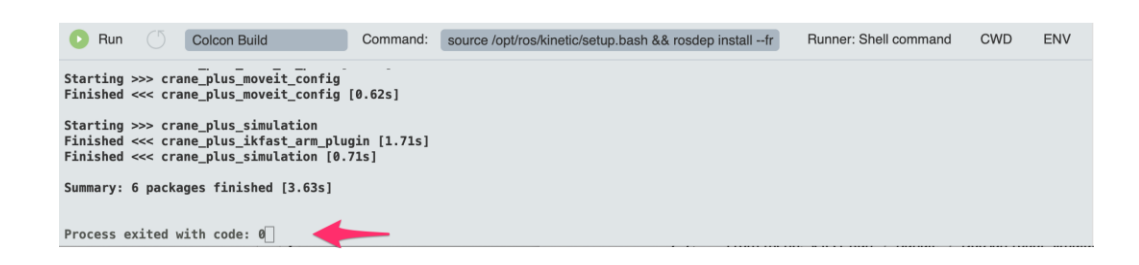

[3.3] From menu, select *Run -> Bundle -> Doosan robot simulation*. This will create **bundle** for the application. **Bundle** is the process to archive a ROS application. RoboMaker launches applications in simulation environment / robot hardware using file crated by **bundle**. Bundled file is downloading to the environment and extracted there for running it on the simulation environment / robot hardware.

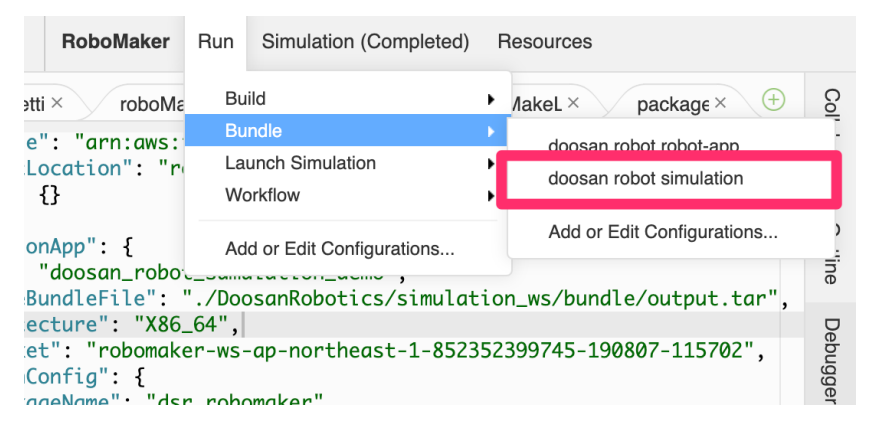

Running for bundling Doosan robot simulation results are as below;

| 🕞 Run 🕚                                                                                         | Colcon Bundle                                                                                   | Command:                    | source /opt/ros/kinetic/setup.bash && colcon bundle | Runner: Shell command | CWD | ENV |
|-------------------------------------------------------------------------------------------------|-------------------------------------------------------------------------------------------------|-----------------------------|-----------------------------------------------------|-----------------------|-----|-----|
| Summary: 6 packa<br>Checking if loca<br>Local dependenci<br>Creating bundle<br>Archiving comple | ges finished [18.7s]<br>l dependencies have cha<br>es not changed, skippir<br>archive V2<br>te! | anged since<br>ng dependenc | last bundle<br>ies update                           |                       |     |     |
| Process exited w Pane is dead                                                                   | ith code: 0                                                                                     | -                           |                                                     |                       |     |     |

• [3.4] From menu, select *Run -> Launch Simulation -> doosan-robot*. This will launch the simulation application.

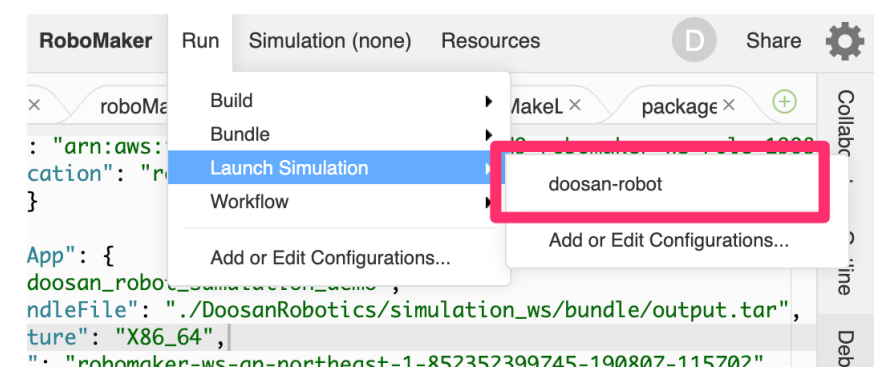

Behind the scene, this operation will copy bundled file to **S3**(cloud file storage) and launch a simulation job. Simulation job then load the file from the S3, extract it and launch the application.

Launching Doosan-robot simulation job results are as below;

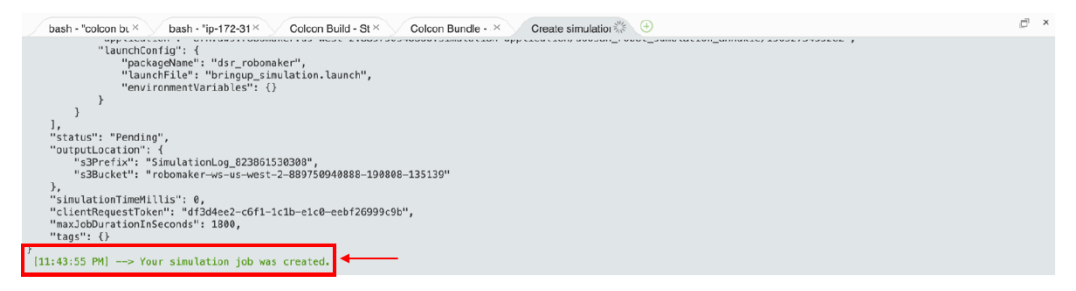

 [3.5] Simulation job is now bringing up. From menu, select *Simulation -> View Simulation Job Details*. This will open simulation job detail page.

| ort                                                     | RoboMaker                                                                                                    | Run                                                       | Simulation (Running)                                                                                                    | Resources                           |
|---------------------------------------------------------|----------------------------------------------------------------------------------------------------|-----------------------------------------------------------|----------------------------------------------------------------------------------------------------|-------------------------------------|
| "X&<br>{<br>"aric<br>SET_<br>UCKE<br>REFJ<br>":<br>GION | tin: × ws_s<br>36_64",<br>deepracer_sin<br>valuation.lau<br>bles": {<br>FILE": "deep<br>T": "robomal<br>X": "model-s<br>"hard_track",<br>": "ap-north | mulati<br>unch",<br>pracer<br>ker-ws<br>store",<br>heast- | sim-mx5jpc33dm0c<br>Stop<br>Restart<br>Restart With New Bu<br>Restart With New Bu<br>Restart With Workflow<br>Applications<br>View Simulation Job<br>Switch Simulation<br>Disconnect | ndles<br>w •<br>Details 5-190711-02 |

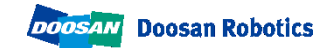

• **[3.6]** After waiting for about 3 minutes, the **status** will change from **'preparing'** to **'Running'** and the status will be as below.

| d<br>ám Frystlig2kx54t<br>NEN<br>amærsrobornakerap-n<br>frystlig2kx54t 🗇 | ortheast-1:852352399745.sime | Status<br>Punning<br>Last updated<br>dation-job/sim-<br>Wed August 7, 2019 | 11.38.18 PH  |        |
|--------------------------------------------------------------------------|------------------------------|----------------------------------------------------------------------------|--------------|--------|
| Simulation tools (                                                       | ()                           |                                                                            | Select V     | tion ¥ |
| Gazebo 📫                                                                 | rqt tofe                     |                                                                            | Terminal udo |        |
| GAZEBO                                                                   | CLEANER                      |                                                                            |              | •      |
| Claronne fed                                                             |                              |                                                                            |              |        |

- **Gazebo** is a simulator simulating ROS applications. By clicking **Gazebo** icon, you can interact with the window of Gazebo simulation.

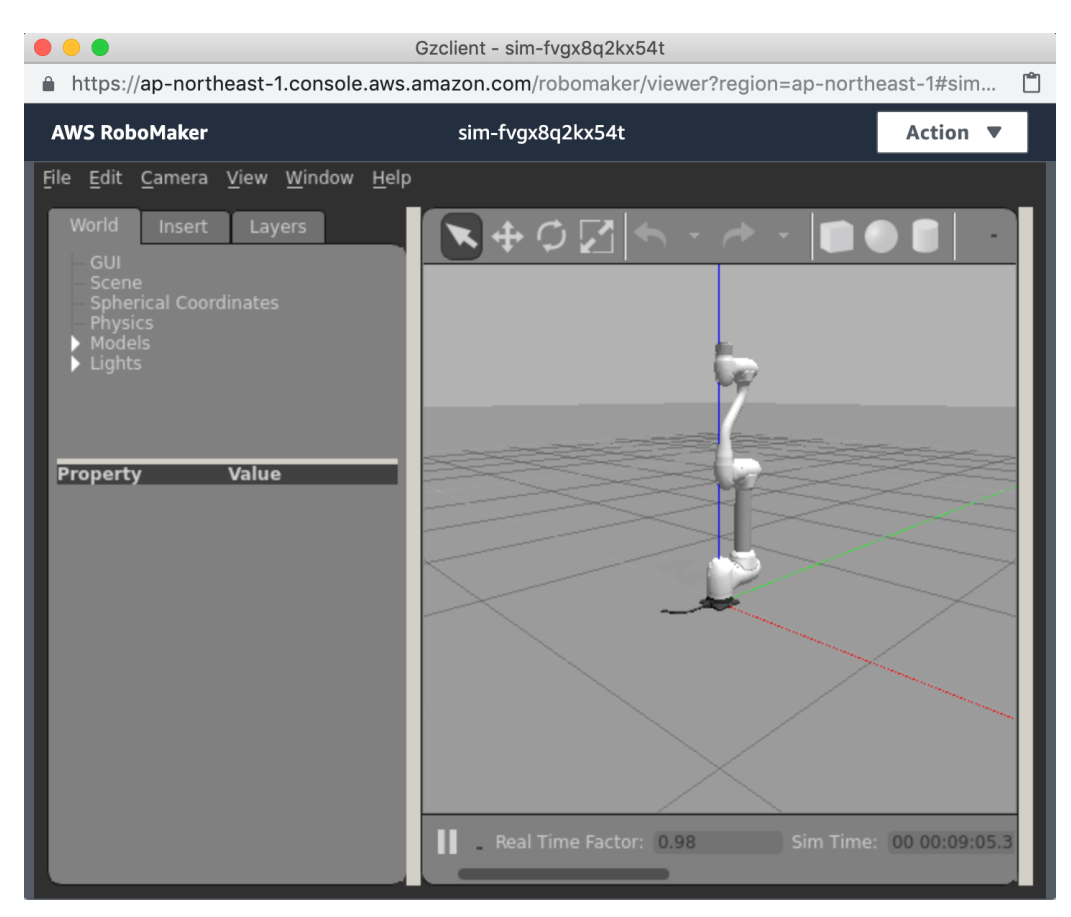

- Model of the robot is loaded and simulation is launched.

#### Note:

simulation\_ws/dsr\_launcher /launch/aws\_bringup\_simulation.launch.

This file is use to launch simulation application. It's specified in

roboMakerSettings.json file as follow.

### "simulationApp": {

"name": "doosan\_robot\_sumulation\_annakie",

"sourceBundleFile": "./doosan-robot/simulation\_ws/bundle/output.tar",

"architecture": "X86\_64",

"launchConfig": {

"packageName": "dsr\_launcher",

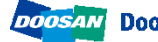

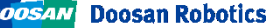

```
"launchFile": "aws_bringup_simulation.launch",
  "environmentVariables": {}
  },
  "simulationSoftwareSuite": {
  "name": "Gazebo",
  "version": "7"
  },
  "renderingEngine": {
  "name": "OGRE",
  "version": "1.x"
 },
  "robotSoftwareSuite": {
  "name": "ROS",
  "version": "Kinetic"
 }
}
. . .
```

- It's ready, you can try ROS application controls doosan robots.

**[3.7]** Running the example programs Click the terminal icon to launch a terminal window.

| Simulation tools (4) |              |              | Select V Action V |
|----------------------|--------------|--------------|-------------------|
| Gazebo Info          | rqt Info     | rviz Infe    | Terminal Info     |
| Connecteo            | Disconnected | Disconnected | (Disconnected)    |

- type following command.

rosrun dsr\_example\_py single\_robot\_simple.py

|                                                                            | Gzclient - sim-5rgbz1chmcl6                 |                  | • • •                                                                        | Xfce4-terminal - sim-5rgbz1chmcl6           |                    |
|----------------------------------------------------------------------------|---------------------------------------------|------------------|------------------------------------------------------------------------------|---------------------------------------------|--------------------|
| ap-northeast-1.console.aws.amazor                                          | .com/robomaker/viewer?region=ap-northeast-1 | #sim-5rgbz 📋     | ap-northeast-1.console.aws.ama                                               | azon.com/robomaker/viewer?region=ap-northea | st-1#sim-5rgbz 📋   |
| AWS RoboMaker                                                              | sim-5rgbz1chmcl6                            | Action 🔻         | AWS RoboMaker                                                                | sim-5rgbz1chmcl6                            | Action 🔻           |
| <u>File Edit Camera View Window H</u> elp                                  |                                             |                  | <u>F</u> ile <u>E</u> dit ⊻iew <u>T</u> erminal T <u>a</u> bs <u>B</u>       | Help                                        |                    |
| World Insert Layers                                                        |                                             |                  | actual_jts<br>0.003                                                          | : -0.017 -23.128 -23.136 2.6                | 52 -0.740 <b>-</b> |
| – GUI<br>– Scene                                                           |                                             |                  | actual_ejt<br>0.002                                                          | : 0.013 -0.921 -0.925 0.0                   | /9 -0.027 -        |
| <ul> <li>Spherical Coordinates</li> <li>Physics</li> <li>Models</li> </ul> |                                             |                  | actual_ett<br>0.000                                                          | : 0.000 0.000 0.000 0.0                     | 0.000              |
| ▶ Lights                                                                   |                                             |                  | sync_time<br>actual_bk                                                       | : 1565610769.421<br>: 0 0 0 0 0 0           |                    |
| Property Value                                                             |                                             |                  | actual_bt<br>actual_mc<br>0.000                                              | : 0.000 0.000 0.000 0.0                     | 0.000              |
|                                                                            |                                             |                  | actual_mt<br>0.000                                                           | : 0.000 0.000 0.000 0.00                    | 0.000              |
|                                                                            |                                             |                  | <pre>ctrlbox_digital_input ctrlbox_digital_output flapsc_digital_input</pre> | : 0 0 0 0 0 0 0 0 0 0 0 0 0 0 0 0 0 0 0     | 0                  |
|                                                                            |                                             |                  | flange_digital_output                                                        | : 0 0 0 0 0 0 0                             |                    |
|                                                                            |                                             |                  | access_control                                                               | : 2<br>: 0                                  |                    |
|                                                                            |                                             |                  | tp_initialized<br>mastering need                                             | : 1<br>: 0                                  |                    |
|                                                                            | Real Time Factor: 1.00 Sim Time             | e: 00 00:11:14.0 | drl_stopped<br>disconnected                                                  | : 0<br>: 0                                  |                    |
|                                                                            |                                             |                  |                                                                              |                                             | *                  |

- In the terminal window, press Ctl + c to stop single\_robot\_simle.py and

enter the following command:

| rosrun dsr_example_py dance_m1013.py |
|--------------------------------------|
|--------------------------------------|

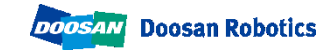

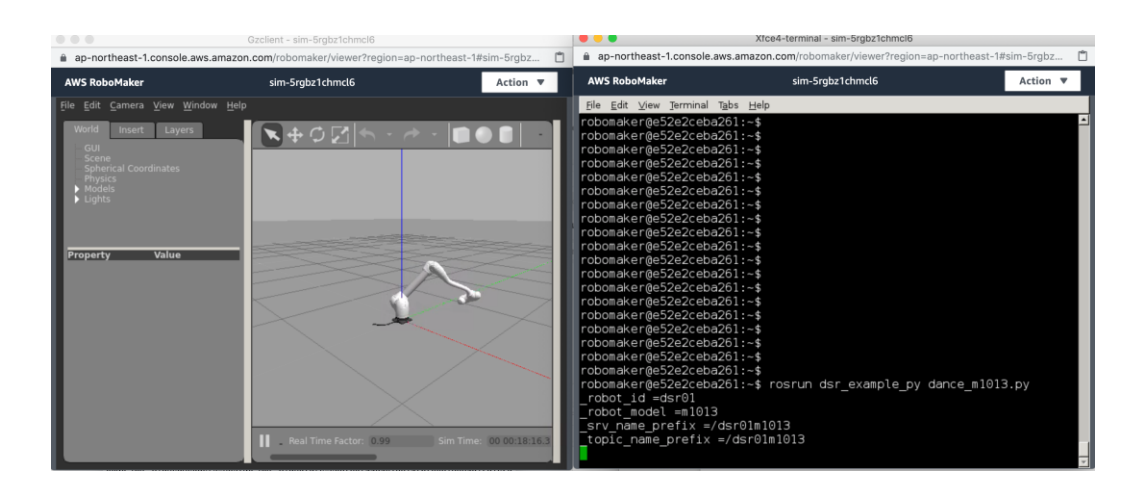

- You can launch multiple robots by changing simulation configuration.

Change aws\_bringup\_simulation.launch as follow,

(simulation\_ws/src/dsr\_launcher/launch/aws\_bringup\_simulation.launch)

```
<?xml version="1.0"?>
<launch>
  <!-- node name="drcf" pkg="common" type="run_drcf.sh" output="screen"
required="true"/-->
  </include>
  <!-- Start Gazebo with an empty world. -->
 <!--include file="$(find dsr_launcher)/launch/single_robot_gazebo.launch"-->
  <include file="$(find dsr_launcher)/launch/multi_robot_gazebo.launch">
    <arg name="mode"
                          value="virtual"/>
    <arg name="model" value="m1013"/>
    <arg name="color" value="white"/>
    <arg name="gripper" value="none"/>
    <arg name="mobile" value="none"/>
  </include>
</launch>
```

- do build and bundle simulation again.

Run -> Build -> doosan robot simulation. Run -> Bundle -> doosan robot simulation.

- By launching simulation, you will now see two robots in Gazebo.

Run -> Launch Simulation-> doosan-robot. Simulation -> View Simulation Job Details.

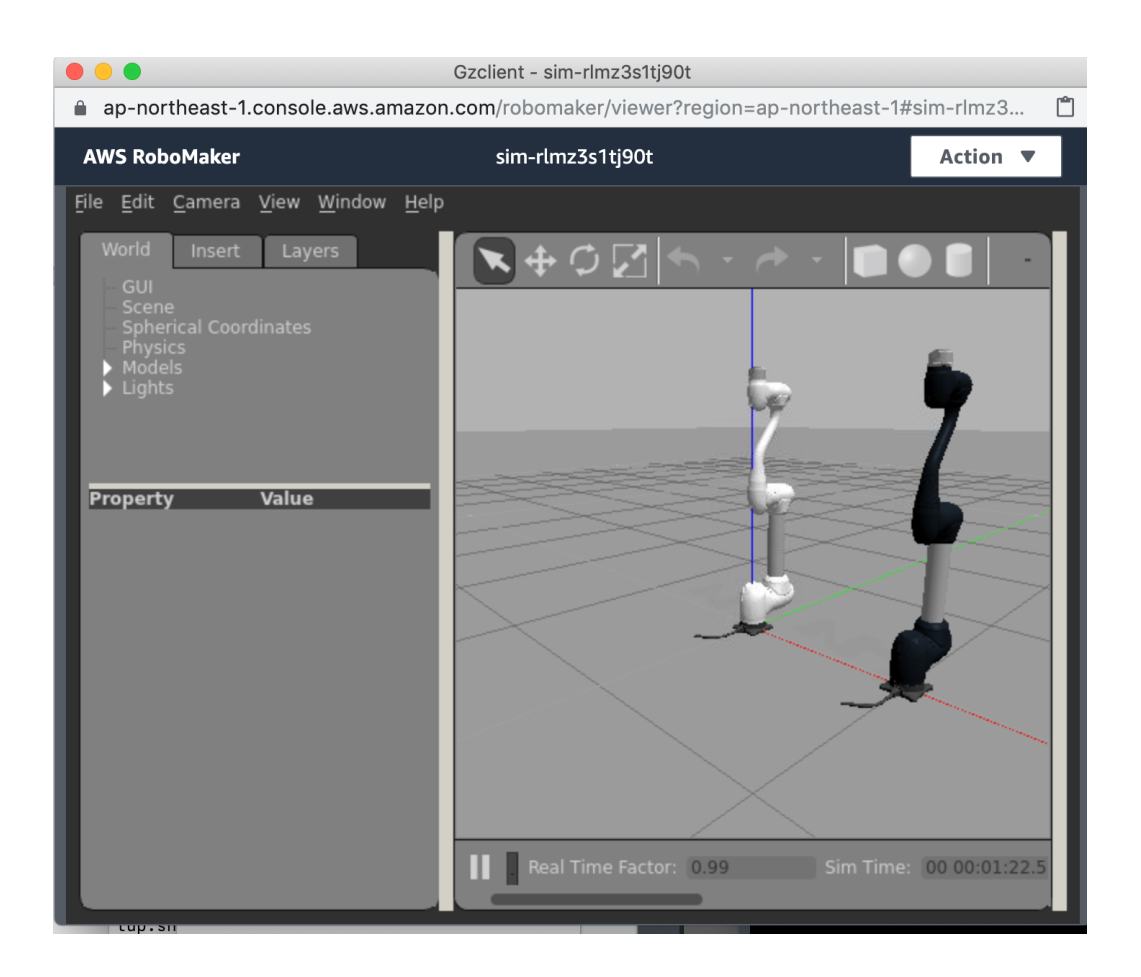

- Click Terminal icon to launch terminal window and type following command.

rosrun dsr\_example\_py multi\_robot.py

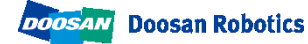

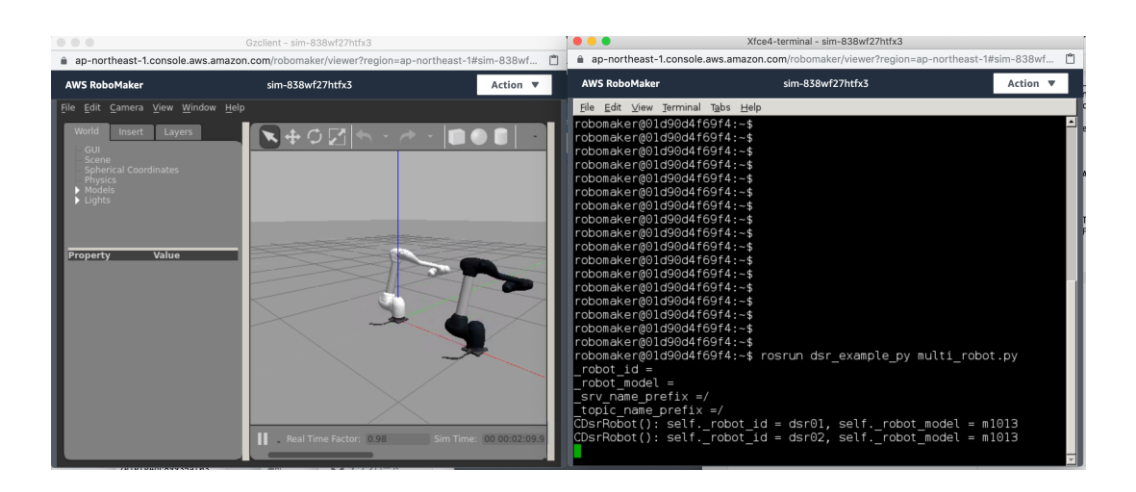

[3.8] To finish the simulation, go back to the simulation job detail page and press
 [Actions] -> [Cancel]

|   | AWS RoboMaker                                 | × | AWS RoboMaker $ ightarrow$ Simulation jobs $ ightarrow$ sim-qly9vz6dtrcd     |                                |       |         |   | ١ |
|---|-----------------------------------------------|---|------------------------------------------------------------------------------|--------------------------------|-------|---------|---|---|
| • | Development                                   |   | sim-qly9vz6dtrcd                                                             |                                | Actio | ons 🔻   | ļ |   |
|   | Robot applications<br>Simulation applications |   | Details                                                                      |                                | Canc  | el<br>e |   |   |
| • | Simulations<br>Simulation jobs                |   | ld<br>sim-qly9vz6dtrcd<br>ARN                                                | Status<br>Con Running          |       |         |   |   |
| • | Fleet management<br>Robots<br>Fleets          |   | arr:aws:robomaker:us-west-2:852352399745:simulation-<br>job/sim-qly9vz6dtrcd | Thu August 8, 2019 12:01:19 PM |       |         |   |   |
|   | Deployments                                   |   |                                                                              |                                |       |         |   |   |

### 4. Create robot application

AWS RoboMaker maintains ROS applications as two types. **"Robot Application"** and **"Simulation Application"**. "Robot Application" is an application which can launch both simulation and real robot. On the other hand, ROS application maintained as **"Simulation Application"** can only be launched on simulation environment.

|                           | In Simulation Job                                                        | Deploy to<br>robot | Main purpose                                                                       |
|---------------------------|--------------------------------------------------------------------------|--------------------|------------------------------------------------------------------------------------|
| Simulation<br>Application | Mandatory                                                                | N/A                | <ul> <li>Launch simulation environment</li> <li>Launch simulation robot</li> </ul> |
| Robot Application         | Optional<br>(Simulation can be<br>launched without<br>robot application) | Yes                | - Control robot<br>- ROS node which interact with HW                               |

We've been only worked with **Simulation application** so far. Let's look at **Robot application**. Reorganized the Doosan ROS package source to make it more suitable for AWS RoboMaker integration. While this restructuring, it's already constructed by with Robot application and Simulation application.

Following is the reorganized default file structure:

```
    doosan-robot
    robot_ws --- Robot application
    + src -- source directory for robot app. ROS packages related to the application stays
    + simulation_ws --- Robot application
    + src -- source directory for simulation app. ROS packages related to the application stays
    roboMakerSettings.json --- setting file for this project.
```

Doosan ROS packages require minor modifications to be used in AWS RoboMaker. This modified part is annotated **"for aws robomaker"**, You can find the modified part by searching for **"for aws robomaker"**. To understand why this change is necessary, the following link may be helpful.

https://aws.amazon.com/jp/blogs/opensource/building-bundling-ros-app-aws-robomaker/)

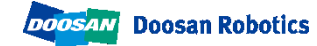

### **Doosan Robotics**

| Package             | SIMULATION            | ROBOT | Note |
|---------------------|-----------------------|-------|------|
| common              | ~                     | ~     |      |
| doosan_robot        | ~                     | v     |      |
| dsr_control         | ~                     | ~     |      |
| dsr_description     | <ul> <li>✓</li> </ul> | ~     |      |
| dsr_example         | <ul> <li>✓</li> </ul> | ~     |      |
| dsr_gazebo          | ~                     |       |      |
| dsr_launcher        | <ul> <li>✓</li> </ul> | ~     |      |
| dsr_msgs            | <b>v</b>              | v     |      |
| moveit_config_m0609 | ~                     | v     |      |
| moveit_config_m0617 | <b>v</b>              | v     |      |
| moveit_config_m1013 | ~                     | ✓ v   |      |
| moveit_config_m1509 | ~                     | ~     |      |

Simulation job has already configured but it's not included in the Robot Application, let's include it in Robot Application now.

- [4.1] Open roboMakerSettings.json file. Edit the file to include robot application to a simulation job.
  - To do so, add item below between "simulation" and "simulationApp"

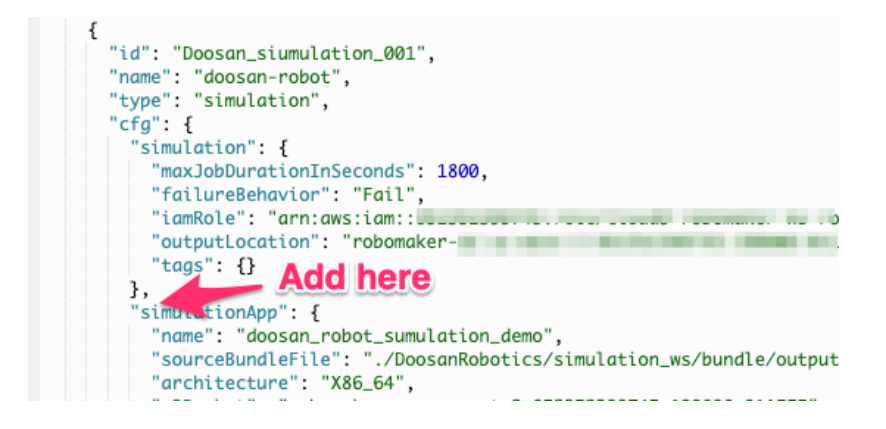

- Following is the item to add.

```
"robotApp": {
  "name": " <robot app name>",
  "s3Bucket": " <bucket name>",
  "sourceBundleFile": "./doosan-robot/robot_ws/bundle/output.tar",
  "architecture": "X86_64",
  "robotSoftwareSuite": {
    "version": "Kinetic",
    "name": "ROS"
  },
  "launchConfig": {
    "packageName": "dsr_launcher",
    "launchFile": "aws_bringup_robot.launch"
  }
},
```

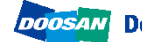

After adding the items, please modify following part:

-For <robot app name>, replace it to robot\_app\_name in doosan-robot/ws\_settings.yaml
-For <bucket name>, replace it to bucket\_name in doosan-robot/ws\_settings.yaml
-Press [Ctrl] + s to save changes.

(Note: ws\_settings.yaml file records the resources created by setup.sh setup script)

- [4.2] From menu select *Run -> Build -> doosan robot robot-app* to build robot application and *Run -> Bundle -> doosan robot robot-app* to bundle the robot application.
- [4.3] Launch simulation job again by selecting *Run -> Launch Simulation -> doosan-robot* from the menu.
- [4.4] This time, both robot application and simulation application are created and executed on simulator. Robot application launches single\_robot\_simple.py (through aws\_bringup\_robot.launch in dsr\_launcher package), so it when simulation launched, the robot starts to move.

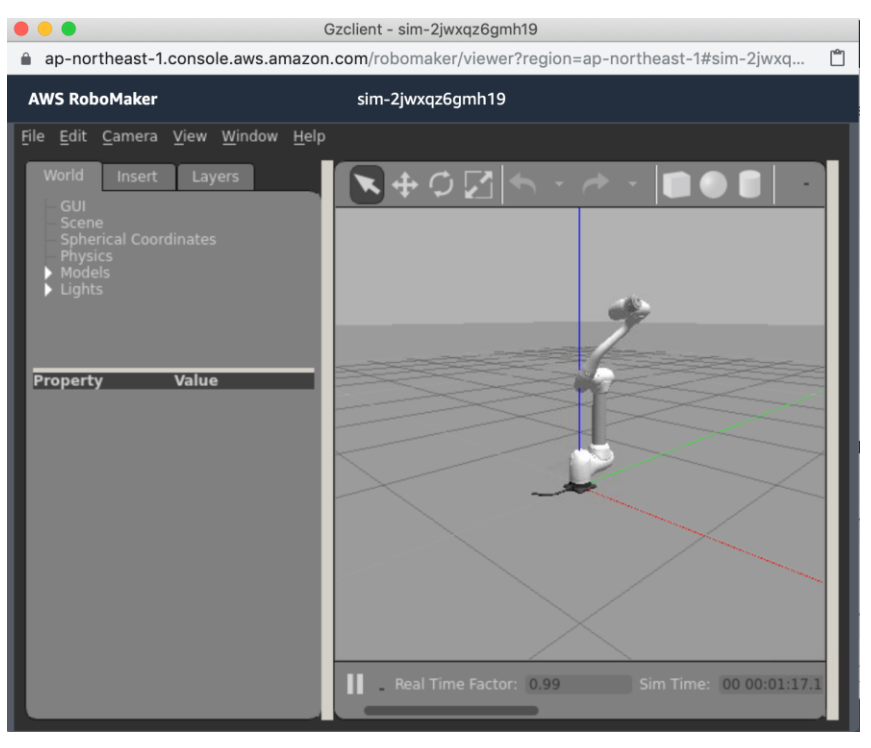

#### **Create fleet** 5.

Fleet Management is the feature to manage robots. By using fleet management, you can install robot applications to robots remotely.

To understand how to use fleet management, we first create **fleet**, then register a **robot** and add the robot to the fleet. A fleet is kind of a group to maintain the robot application. You deploy robot application to a **fleet** and all robots belong to the **fleet** download automatically the application and install in to itself.

- [5.1] Open AWS RoboMaker (https://console.aws.amazon.com/robomaker) •
- [5.2] From navigation pain on left, select Fleets in Fleet Management. Fleets list will • be displayed. Select [Create fleet] button on top right.

| AWS RoboMaker ×                                                                             | AWS RoboMaker > Fleets                                                                                                    | Q                                                                                                    |
|---------------------------------------------------------------------------------------------|----------------------------------------------------------------------------------------------------|----------------------------------------------------------------------------------------------------|
| Development     Development environments     Robot applications     Simulation applications | What is a fleet?     A fleet is a group of robots. You can f     deployment job in RoboMaker Fleet I     can only belong to one fleet. | freely register or deregister existing robots to a fleet. A<br>Management is defined for a particular fleet and each robot |
| ▼ Simulations<br>Simulation jobs                                                            | Fleets (0)                                                                                                    | C Delete Create fleet                                                                                                    |
| Fleet management     Robots                                                                 | Name V Status V                                                                                                    | Latest deployment time 🗢 Latest Deployment ID                                                                              |
| Fleets Deployments                                                                          |                                                                                                    | Empty fleets<br>You don't have any fleets.                                                                                 |

[5.3] Create fleet window will be displayed. Put fleet name in the name field and • click [Create] button.

| Name                                    |                                                                                                    |                    |
|-----------------------------------------|----------------------------------------------------------------------------------------------------|--------------------|
| workshop-fleet01                        |                                                                                                    |                    |
| Huse between 1 and 200 characters. Yold | endiacters are a -z; // z; o -s; - (itypiten); and _ (under                                                     | storer tro spaces. |
| Tags - optional Info                    |                                                                                                    |                    |
|                                         |                                                                                                    |                    |
| Key                                     | Value - optional                                                                                                |                    |
|                                         | Ellipsi de la seconda da seconda da seconda da seconda da seconda da seconda da seconda da seconda da seconda d | Flow one flow      |

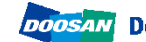

### 6. Register a robot to AWS RoboMaker

Next, let's register a robot to fleet management. AWS RoboMaker then be able to have control to the robot.

• **[6.1]** From navigation pain of left, select **Robots** in **Fleet management**. Robot list will be displayed. Select **[Create robot]** button on top right.

| AWS RoboMaker $\qquad 	imes$                                    | AWS RoboMaker > Robots       |                                        |                   |  |  |  |
|-----------------------------------------------------------------|------------------------------|----------------------------------------|-------------------|--|--|--|
| Development     Development environments     Robot applications | Robots (0)<br>Q. Find rabots | C Delete                               | Create robot      |  |  |  |
| Simulation applications                                         | Name 🗢 Status 🗢              | Architecture V Flo                     | eet name ⊽ Create |  |  |  |
| Simulations     Simulation Jobs                                 |                              | Empty robots<br>You don't have any rol | pots.             |  |  |  |
| Fleet management     Robots     Fleets                          |                              | Create robot                           | ]                 |  |  |  |
| Deployments                                                     |                              |                                        |                   |  |  |  |

• [6.2] Create robot window will be displayed. Set input fields accordingly.

- **Name**: name of the robot. Some arbitrary name you easy to recognize which one is which.

- **Architecture**: CPU architecture which the robot application will run. Choose X86\_64 this time.

- AWS Greengrass group: Choose [Create new]

- **AWS Greengrass prefix**: Name of the robot will automatically be applied. Just accept it this time.

- IAM Role: Find value of iam\_role\_for\_deployment in doosanrobot/ws\_settings.yaml file.

The setting script created a role for you.

( This IAM role is used to define the access permission of AWS resources from

the robot. If you want to create a role manually, please refer:

https://docs.aws.amazon.com/robomaker/latest/dg/create-robot.html#createrobot-role )

| General                                                                                    |                                                                                              |
|--------------------------------------------------------------------------------------------|----------------------------------------------------------------------------------------------|
| Name                                                                                       |                                                                                              |
| dr001                                                                                      |                                                                                              |
| Must be between 1 and                                                                      | 5 characters. Valid characters are a-z, A-Z, 0-9, - (hyphen), and _ (underscore). No spaces. |
| Architecture Info                                                                          |                                                                                              |
| X86 64                                                                                     |                                                                                              |
| AWS Greengras                                                                              | ▼<br>group details                                                                           |
| AWS Greengras                                                                              | group details                                                                                |
| AWS Greengras<br>AWS Greengrass gro<br>Create new                                          | group details                                                                                |
| AWS Greengrass<br>AWS Greengrass gro<br>Create new<br>AWS Greengrass pref                  | group details                                                                                |
| AWS Greengrass<br>AWS Greengrass gro<br>Create new<br>AWS Greengrass pret<br>dr001         | group details                                                                                |
| AWS Greengrass grou<br>Create new<br>AWS Greengrass pref<br>dr001<br>Must be between 1 and | group details Info  S characters.                                                            |

- [6.3] Click [Create] button on bottom right, "Download your Core device" window will be displayed.

- **[6.4]** From "Download your Core device", you download files need to be placed to the ROS Master PC to control the robot. First, click **[Download]** button next to **Download and store your Core's security resources**. This download security key files and the settings. Note that you only can download the private key from here and you won't be able to come back to this page afterword. So, please be sure that you download the file right and store it in safe location. This saved file will be used in **Chapter 7. Setup the ROS Master PC.** 

 - [6.5] From Download the current AWS Greengrass Core software, you can download AWS IoT Greengrass software. You have to install it into your ROS Master PC to control the robot. The instruction how to setup the Greengrass into device is described chapter 7. Setup the ROS Master PC.

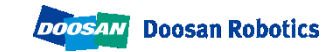

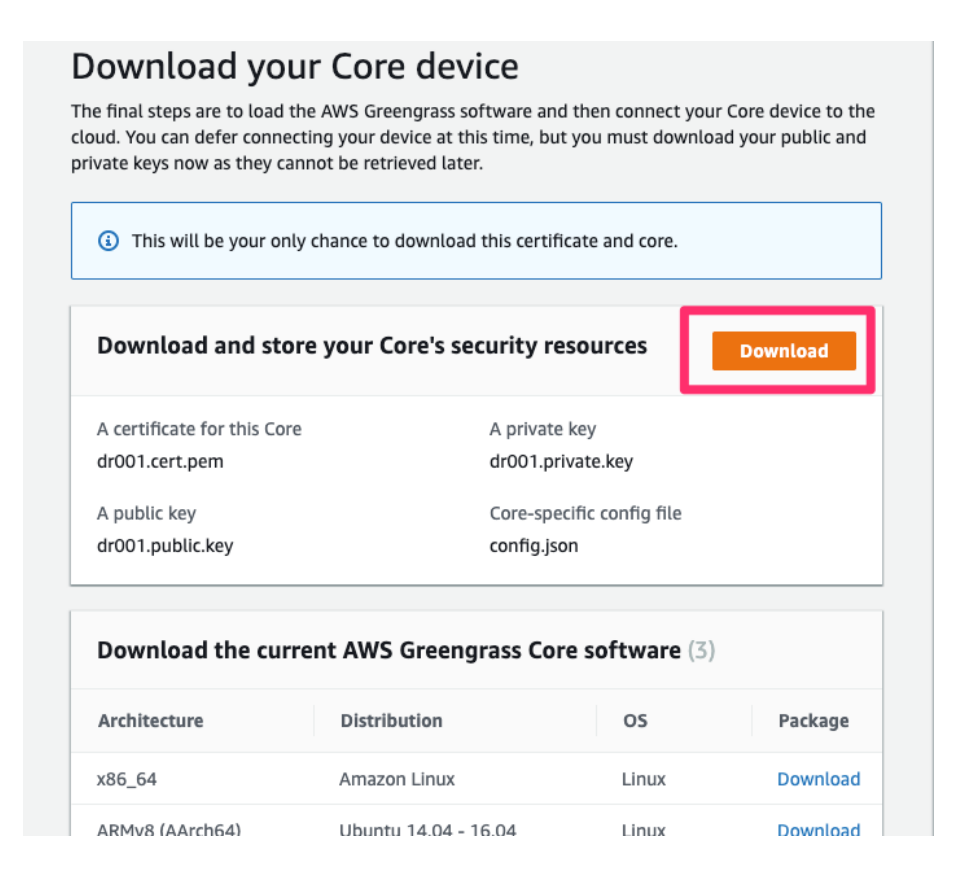

- Press [View robot] button on bottom right.

- "Details" page will be displayed. You will find [Register] button on top left. This assist you to register the robot to a fleet. Let's click the button and register the robot to the **fleet** we just created.

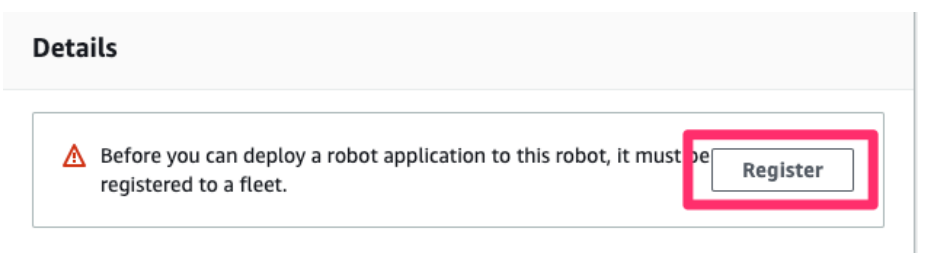

- **"Select fleet to register robot to"** window will be displayed. Select the radio button next to the fleet you just created and click **[Register robot]** button.

| Flee | ets (1)                 |        |          |                        |   | C              |
|------|-------------------------|--------|----------|------------------------|---|----------------|
| Q    | Find fleets             |        |          |                        | < | 1 > 💿          |
|      | Name $\bigtriangledown$ | Status | $\nabla$ | Latest deployment time | ▽ | Latest Deployn |
| •    | workshop                | -      |          | -                      |   | -              |
|      |                         |        |          | Cancel                 |   | Register robot |

- The robot is now belonging to the fleet you just created. Click the link under the Fleet name of Details page, it will navigate you to the fleet page. Fleet page now show number of total robots as 1.

| Fleet status             |                |  |
|--------------------------|----------------|--|
| <b>1</b><br>Total robots | Robots in sync |  |

Now, setup for AWS RoboMaker side for deployment is ready. Let's then setup the robot (DRCF server)

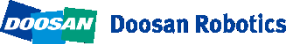

### 7. Setup the ROS Master PC

Let's set up a ROS Master PC to control the robot so we can connect to AWS RoboMaker. After completing these steps, your ROS Master PC connects to AWS RoboMaker. Greengrass must be installed on the ROS Master PC. Please refer to the link below for details.

https://docs.aws.amazon.com/greengrass/latest/developerguide/setup-filter.other.html

The following should be done on the ROS Master PC.

• [7.1] Setup to install AWS IoT Greengrass

- Execute following to create user named ggc\_user and group named ggc\_group

```
sudo adduser --system ggc_user
sudo addgroup --system ggc group
```

- Execute Following Check if the Linux PC meets the software requirement for installing AWS IoT Greengrass.

```
cd /
```

mkdir greengrass-dependency-checker-GGCv1.9.x

cd greengrass-dependency-checker-GGCv1.9.x

wget https://github.com/aws-samples/aws-greengrass-

samples/raw/master/greengrass-dependency-checker-GGCv1.9.x.zip

unzip greengrass-dependency-checker-GGCv1.9.x.zip

cd greengrass-dependency-checker-GGCv1.9.x

sudo ./check\_ggc\_dependencies | more

- If you see any error, install the required software to correct the error.

Install the software required before installing Greengrass.

- As of Ubuntu 16.04 you will need python upgrade, nodejs, and java8 installation.

After installing the program, be sure to symbolically link the executables to the names that Greengrass requires.

 [7.2] Download greengrass-linux-x86-64-1.9.2.tar.gz https://dlonfpft10uf5o.cloudfront.net/greengrasscore/downloads/1.9.2/greengrass-linux-x86-64-1.9.2.tar.gz
 - and extract the file to root

sudo tar -xzvf greengrass-linux-x86-64-1.9.2.tar.gz -C /

• [7.3] Execute following to place root CA.

cd /greengrass/certs/ sudo wget -O root.ca.pem ttps://www.amazontrust.com/repository/AmazonRootCA1.pem

- [7.4] Copy the security resource file (<robot name>-setup.zip) downloaded from Chapter 6. Register a robot to AWS RoboMaker to your ROS master PC.
- **[7.5]** On the ROS Master PC, execute following command to extract the file. You may be asked if you should overwrite existing files with new one. Answer "A" to overwrite all.

sudo unzip <robotname>-setup.zip -d /greengrass

(Please replace <robotname>-setup.zip to the actual file name you've copied.)

• **[7.6]** Execute following command on the robot (ROS Master PC). When succeeded, message "Greengrass successfully started" will be shown.

sudo /greengrass/ggc/core/greengrassd start

Now robot is ready. Let's deploy.

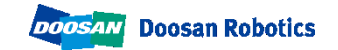

### 8. Build & Bundle robot app

If you don't make any change to the source code after section 4 completed, you don't need to do this section. If you make any change to source code and want to deploy it before testing it on simulation, you need step here.

• [8.1] Do build and bundle.

- From development environment menu, select *Run -> Build -> doosan robot robot-app* and *Run -> Bundle -> doosan robot robot-app*. This will compile and bundle the robot application.

• [8.2] Upload latest bundle to S3.

- This operation can be done automatically or manually. Recommend how to do it automatically.

- [How to do it automatically]

Run the simulation *Run-> Launch Simulation-> doosan-robot* and the bundle will be uploaded to S3 automatically.

- [How to do it manually]

In a terminal in the AWS RoboMaker development environment, run the following command:

#### bucket= <buckt\_name>

aws s3 cp ~/environment/doosan-robot/robot\_ws/bundle/output.tar s3://\${bucket}/robot\_ws/bundle/output.tar

Please replace *<bucket\_name>* to the bucket\_name in doosanrobot/ws\_settings.yaml

### 9. Deploy to a robot

 [9.1] Open AWS RoboMaker from AWS Management Console. From navigation pain on left, select **Deployments** in **Fleet management**. Click [Create deployment] button on top right.

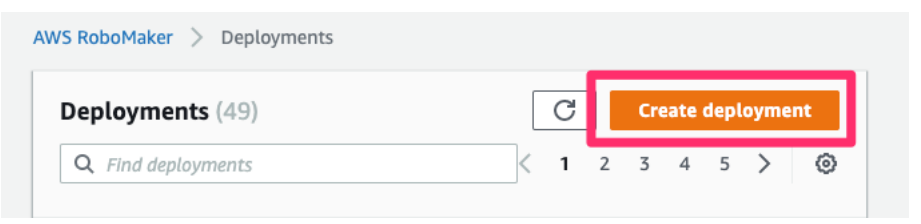

• [9.2] Create deployment window will be displayed.

- Fleet: Choose the fleet you just created.

- **Robot application:** Choose the application you created. The name is auto generated and registered when you launched a simulation.

You can find the robot application name from the value of **robot\_app\_name** in **doosan-robot/ws\_settings.yaml file.** 

- Robot application version: Choose Create new to create a new version.

| eployment details                                                    |                                    |                               |                 |                  |
|----------------------------------------------------------------------|------------------------------------|-------------------------------|-----------------|------------------|
| leet                                                                 |                                    |                               |                 |                  |
| Workshop1                                                            |                                    |                               | •               | C                |
| obot application                                                     |                                    |                               |                 |                  |
| doosan_robot_robotapp_demo                                           | )                                  |                               | •               | C                |
| obot application version Info<br>version is a numbered "snapshot" of | f your robot application. It canno | t be changed. A numbered vers | ion is required | for deployments. |
| 1                                                                    |                                    |                               | •               | C                |

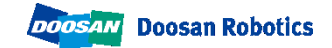

• [9.3] In Deployment launch configuration, set as follow:

- Package name: dsr\_launcher

- Launch file: aws\_bringup\_robot.launch

- **Prelaunch file:** optional. By setting here, you can run a script file before ROS application is coming up.

- **Postlaunch file:** optional. By setting here, you can run a script just after ROS application is coming up.

- **Environment variables:** Optional. You can define environment variables here. The environment variables are given to the launched ROS application.

| Deployment launch configuration                                                                                                   |
|----------------------------------------------------------------------------------------------------|
| Package name Info                                                                                                    |
| dsr_launcher                                                                                                    |
| Must be between 1 and 1024 characters. Valid characters are a-z, A-Z, 0-9, - (hyphen), _ (underscore), and . (period). No spaces. |
| Launch file Info                                                                                                    |
| aws_bringup_robot.launch                                                                                                    |
| Must be between 1 and 1024 characters. Valid characters are a-z, A-Z, 0-9, - (hyphen), _ (underscore), and . (period). No spaces. |
| Prelaunch file - optional Info                                                                                                    |
| Prelaunch file name                                                                                                    |
| Postlaunch file - optional Info                                                                                                   |
| Postlaunch file name                                                                                                    |
|                                                                                                    |
| Environment variables - optional Info                                                                                             |

• [9.4] Click [Create] button on bottom right. Deployment is now starting.

| Deployment status                  |                |                                          |                                          |      |  |  |  |
|------------------------------------|----------------|------------------------------------------|------------------------------------------|------|--|--|--|
| Pending                            | 1<br>In progre | ess Succeeded                            | Failed                                   |      |  |  |  |
| Robots status (1<br>Q. Find Robots | )              |                                          |                                          |      |  |  |  |
| Robot name                         | ⊽ Sta          | atus<br>Deploving (Downloading and extra | acting 11% complete 1453 seconds remaini | ina) |  |  |  |

- When everything goes right, the count of Succeeded will be 1 and the robot will start moving.

#### • Note:

- First deployment would take time. It downloads all bundle from the beginning. If you made small change and deploy the change, the deployment time will be shorten. This is because the fleet management would only download the changed part.

- If you want to deploy again with the same settings, you can choose **[Action]** -> **[Close]** from existing deploy, you will then not need to setup the deployment configuration part once again.

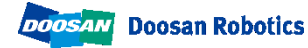

## 10. References

#### Links:

### - Working with Robot Applications

https://docs.aws.amazon.com/robomaker/latest/dg/managing-robotapplications.html

#### - Working with Simulation Applications

https://docs.aws.amazon.com/robomaker/latest/dg/managing-simulationapplications.html

#### - Fleet management

https://docs.aws.amazon.com/robomaker/latest/dg/fleets.html

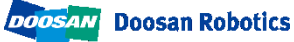

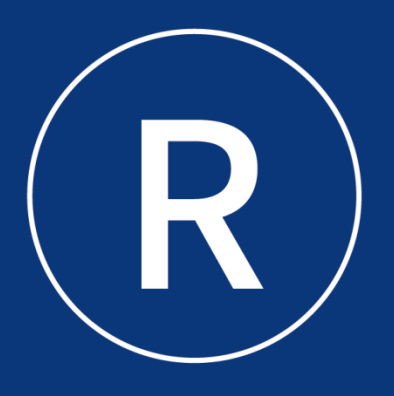

### **Doosan Robotics**

www.doosanrobotics.com